## 볼보 커넥트 로그인하기

## □ 차량 승인 및 서비스 활성화하기

**1.** 문자로 받은 **아이디**와 **OTP** (One Time Password) 확인하기 아이디는 본인 휴대전화번호 입니다 (+82 포함)

제목: [볼보커넥트 아이디 안내]

[Web발신] 고객님, 볼보커넥트 아이다: +8210XXXXXXXX 패스워드:XXXXX 입니다.

볼보커넥트 홈페이지 <u>https://www</u> .<u>volvoconnect.com</u>으로 접속하셔서 로그인하시고 서비스계약 및 차량을 승인하신 후 이용하시기 바랍니다.

서비스 이용관련 궁금하신 점이 있으시면 가까운 사업소 또는 고객센터 <u>(080-038-1000</u>)로 문의하시기 바랍니다.

볼보트럭코리아 드림

## 3. 패스워드 재설정하고 새로운 패스워드로 다시 로그인

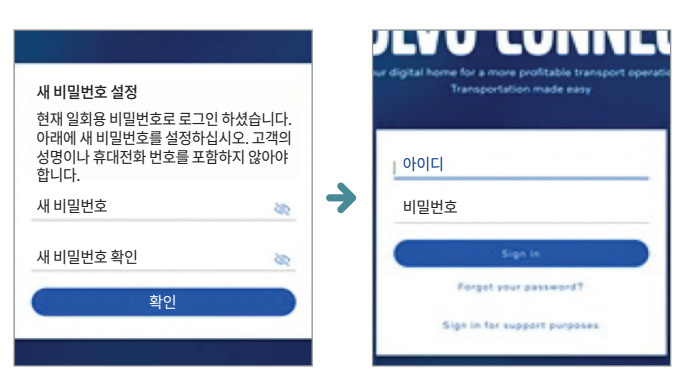

#### 5. 이용약관 동의하기 클릭 후 시작 페이지에서 차량관리 메뉴에 승인/거부할 새 차량 클릭

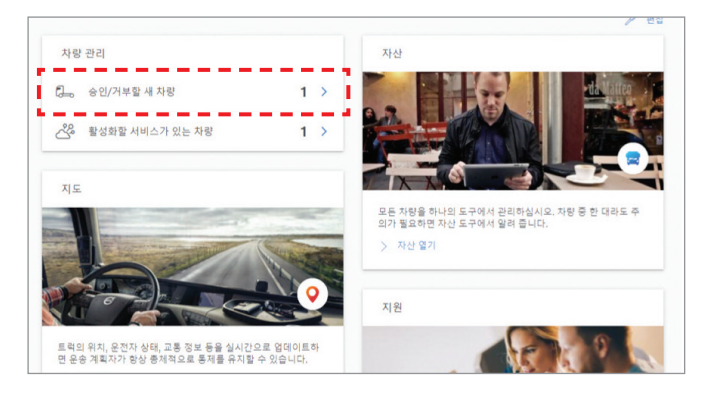

## 8. 서비스 계약 체크박스 선택 후 완료 클릭

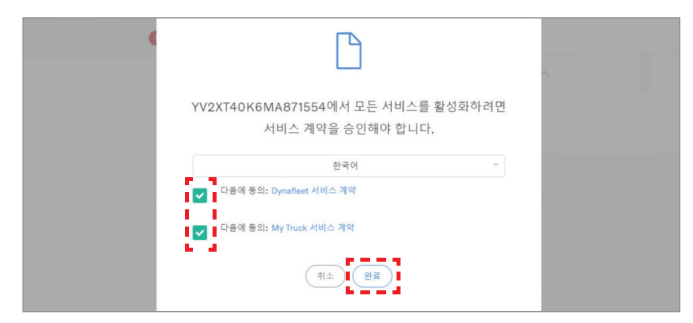

**2.** 볼보커넥트 홈페이지 (www.volvoconnect.com)으로 접속하여 문자로 받은 아이디와 패스워드로 로그인

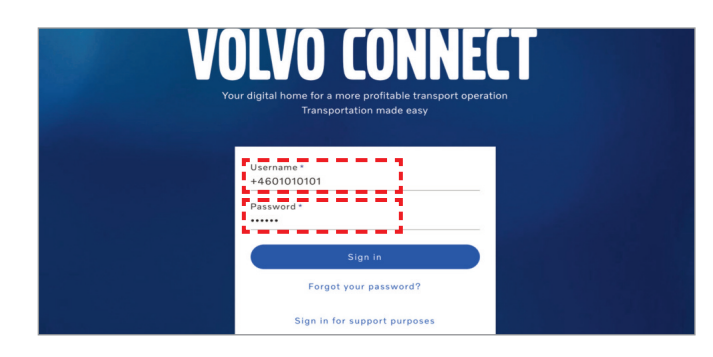

**4.** 이용약관 팝업창이 뜨면 내용 확인 후 하단의 동의하기 버튼 클릭

| Volvo Connect -이용 약관                                                                                                    |  |
|----------------------------------------------------------------------------------------------------|--|
| 1. 배경                                                                                                    |  |
| 1.1 Volvo Truck Corporation은 차량 소유자와 직원이 차량<br>과 관련된 정보 서비스["Volvo Cennet")에 역세소할 수<br>있는 물랫동안 Volvo Connect 등 제공하고 있습니다. Volvo<br>Connect는 이러한 사용 조건("액관")에 따라 제공됩니다.                                                                                                 |  |
| 1.2 본 약문은 위해 또는 위해가 대표하는 회사("고객" 또는<br>"위해")의 회사 문북 변료 356013-9700에 대한 수행전에<br>통합된 회사인 Velor Truck Comparison("Velor", '당사" 또<br>는 "당사와") 시의의 관계를 활용합니다, Velor Connect에<br>대한 역시 또, 사용은 이 약단의 전통을 합입니다. Velor<br>Connect에 대한 역시도 및 사용을 진행하기 전에 약단을 주<br>일 관계 위에 관련 시오. |  |
| 1.3 Volvo는 업체든지 약관을 수정할 수 있는 권리를 모유할<br>니다. 새로운 배정의 모든 용어는 Volvo Connect 사이트에<br>사전 통치 업이 계시되며, 사용자는 이 약관의 업데이트 및<br>배경 사항을 찾기적으로 확인해야 한니다. 써 약관의 새 버                                                                                                    |  |
| Korean                                                                                                    |  |

6. 차량 이름의 차대번호 확인 후 본인 차량이 맞는지 확인 후 승인 클릭

| ·       |
|---------|
| · 거부 8연 |
|         |

## 7. 승인 및 모든 서비스 활성화 클릭하여 서비스 활성화하기

|               |                           | $\mathbf{V}$              |                        |                    |      |
|---------------|---------------------------|---------------------------|------------------------|--------------------|------|
| YV2X          | T40K6MA8                  | 871554 차량                 | 을 승인하/                 | 시겠습니               |      |
|               |                           | 까?                        |                        |                    |      |
| 참고: 차령<br>소유하 | !을 승인함으로써 귀<br>거나 법적으로 소유 | 하는 자신이 차량을<br>하고 있음(예: 차량 | 을 사용할 권한이<br>임대)을 보장하는 | 있거나 차량을<br>는 것입니다. |      |
|               |                           |                           |                        |                    | 1000 |
|               | 위소                        |                           | 승인                     |                    |      |
|               | 위소<br>중인                  | ! 및 모든 서비스 활              | 승인<br>성화               | $\leq$             |      |

9. 내 차량 메뉴에서 사용 가능한 서비스의 상태가 활성화 중으로 표시되고 차량 시동을 켜면 활성화 완료됨

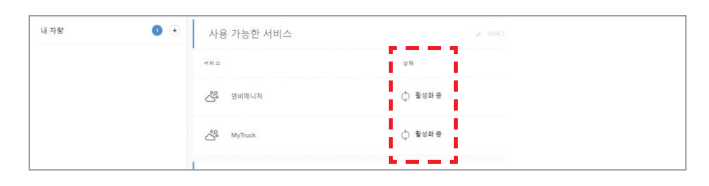

# 볼보커넥트앱사용하기

## □ 볼보 커넥트 앱 다운로드 및 로그인

| ← 몰보                                 | 커넥트                                                 |                                                      | Q             | ψ                                                                                                    |
|--------------------------------------|-----------------------------------------------------|------------------------------------------------------|---------------|----------------------------------------------------------------------------------------------------|
| 4.0+ ★                               | 4.5-                                                | • ★ ) (                                              | 신규            |                                                                                                    |
| 공식적인 볼토                              | 넌 사용 설명                                             | 서 앱                                                  |               |                                                                                                    |
|                                      | olvo Con                                            |                                                      |               |                                                                                                    |
|                                      | olvo Truck                                          | s Corpor                                             | 섵             | 회                                                                                                    |
| - AL [22]                            | 0110 11001                                          |                                                      |               |                                                                                                    |
|                                      |                                                     |                                                      |               |                                                                                                    |
| 3.7★                                 | 5천                                                  | 이상                                                   | (<br>         | 3<br>3세                                                                                                    |
| 3.7★<br>리뷰 38개                       | 5천<br>다운                                            | 이상<br>로드                                             | (<br>만<br>이상  | 3<br>3세<br>남 ①                                                                                                  |
| 3.7★<br>리뷰 38개                       | 5천<br>다운                                            | 이상<br>로드                                             | (<br>만<br>이상  | 3)<br>3세<br>남 (j)                                                                                               |
| 3.7★<br>리뷰 38개                       | 5천<br>다운                                            | 이상<br>로드                                             | (<br>만<br>이상  | 3)<br>3세<br>남 ()                                                                                                |
| 3.7★<br>리뷰 38개                       | 5천<br>다운<br>***********************************     | 이상<br>로드<br>                                         | (<br>만<br>이 ( | 3)<br>3세<br>남 ①                                                                                                 |
| 3.7★<br>리뷰 38개                       | 5천<br>다운<br>다운<br>*****                             | 이상<br>로드<br>* * ******                               | (<br>만<br>이상  | 3)<br>3세<br>남 ()                                                                                                |
| 3.7★<br>리뷰 38개                       | 5천<br>다운<br>다운<br>********************************  | 이상<br>로로드<br>기 · · · · · · · · · · · · · · · · · · · | (<br>만<br>이상  | 3<br>3세<br>남 ()<br>· · · · · · · · · · · · · · · · · · ·                                                        |
| ···································· | 5천<br>다운<br>다운<br>********************************  |                                                      | (<br>만<br>이상  | 3)<br>3세<br>날 (j)                                                                                               |
|                                      | 5천<br>다운<br>다운<br>* ******************************* | 이상<br>로로드<br>**********************************      | (<br>만<br>이상  | 3<br>3<br>3<br>4<br>5<br>7<br>7<br>7<br>7<br>7<br>7<br>7<br>7<br>7<br>7<br>7<br>7<br>7<br>7<br>7<br>7<br>7<br>7 |
|                                      | 5천<br>다운<br>다운<br>********************************  |                                                      | (<br>만<br>이상  | 3)<br>3 /l<br>25 ()                                                                                             |
|                                      | 5천<br>다운<br>다운<br>********************************  |                                                      | (<br>만이신      | 3)<br>3 M<br>3 M<br>4 (i)<br>• • • • • • • • • • • • • • • • • • •                                              |

1. 구글 플레이 또는 앱스토어 에서 "볼보 커넥트" 또는"Volvo connect"로 검색하여 앱 다운로드

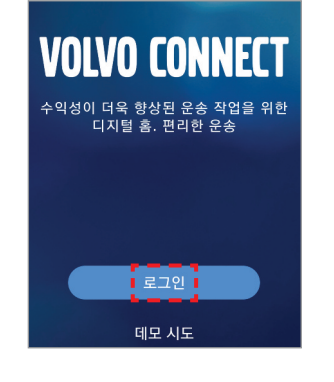

2. 볼보 커넥트 포털 아이디와 동일한 아이디/비밀번호로 로그인

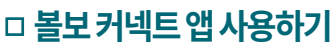

| 💓 연료 효율                         | 오늘   |
|---------------------------------|------|
| 82 플리트 총 점수                     |      |
| 🏆 연료 효율 순위                      | 오늘   |
| _ (운전자가 2명 이상인<br>_ 경우에만 표시됩니다) | 96   |
| -                               | 68   |
| 🛥 메시지 X (적용안됨)                  |      |
| 새 메시지 없음                        | (lt) |
|                                 |      |

## 연료 효율 후 오늘(21/7/6) 총 점수 82 6대 차량 기준 ☆ 예측 능력 및 브레이크 66 ☆ 엔진 및 기어 이용 97

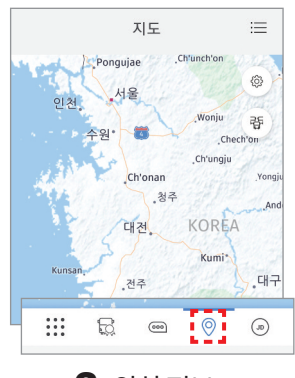

| , 비계정                | ø |  |  |  |  |
|----------------------|---|--|--|--|--|
|                      |   |  |  |  |  |
| 🛥 Volvo Transport    |   |  |  |  |  |
| 측정 시스템               | > |  |  |  |  |
| 확인                   | > |  |  |  |  |
| 버전 2.5.3 (202106291) |   |  |  |  |  |
| 🛱 🚥 🎯                | ۲ |  |  |  |  |

1. 전체기능 보기

## **2.** 연료 효율 점수

**3.** 위치 정보

\* www.volvoconnect.com 으로 접속하여 활성화 후 앱 사용이 가능합니다.

## □ 마이트럭 앱 다운로드 및 로그인

마이트럭 앱 사용하기

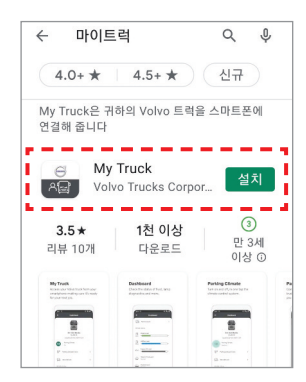

1. 구글플레이또는앱스토어에서 "마이트럭"또는"Mytruck" 으로 검색하여 앱 다운로드 (클래식 버전과 뉴버전 두가지 검색되면 반드시 아래의 뉴버전 으로 다운로드)

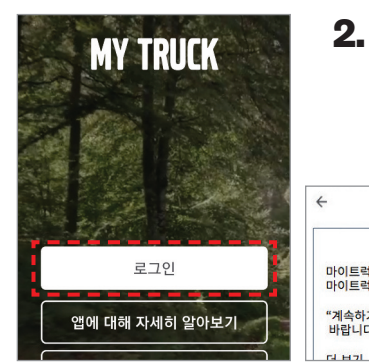

### 2. 볼보커넥트 포털아이디와 동일한 아이디/비밀번호로 로그인하여 이용약관 동의하기 후 사용 가능

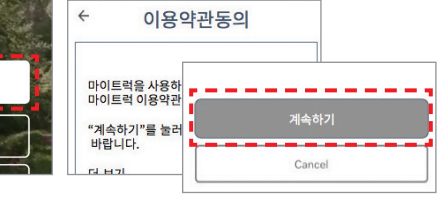

## □ 마이트럭 앱 사용하기

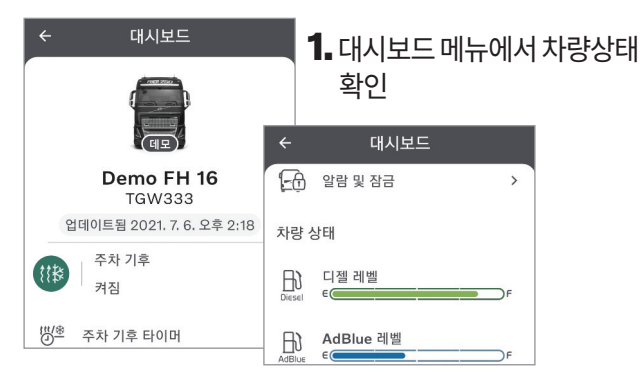

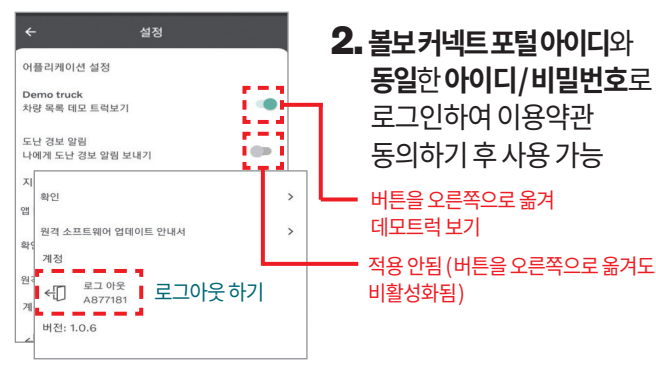

www.volvotrucks.kr